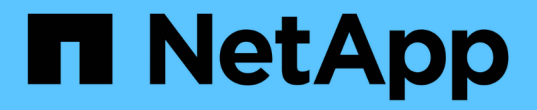

## ハードウェアを設置 Cluster and storage switches

NetApp April 25, 2024

This PDF was generated from https://docs.netapp.com/ja-jp/ontap-systems-switches/switch-nvidiasn2100/install-hardware-sn2100-cluster.html on April 25, 2024. Always check docs.netapp.com for the latest.

# 目次

| Ľ | ードウェアを設置                                           | <br>1 |
|---|----------------------------------------------------|-------|
|   | NVIDIA SN2100スイッチのハードウェアを取り付けます................... | <br>1 |
|   | NVIDIA SN2100スイッチを設定します                            | <br>1 |
|   | ケーブル接続と構成に関する考慮事項を確認                               | <br>1 |
|   | NS224シェルフをスイッチ接続ストレージとしてケーブル接続します............      | <br>9 |

# ハードウェアを設置

## NVIDIA SN2100スイッチのハードウェアを取り付けます

SN2100ハードウェアを取り付けるには、NVIDIAのマニュアルを参照してください。

手順

1. を確認します "設定要件"。

2. の手順に従います "NVIDIA Switchインストールガイド"。

次の手順

"スイッチを設定します"。

## NVIDIA SN2100スイッチを設定します

SN2100スイッチを設定するには、NVIDIAのマニュアルを参照してください。

手順

1. を確認します "設定要件"。

2. の手順に従います "NVIDIAシステムが起動します。"。

次の手順

"ケーブル接続と構成に関する考慮事項を確認"。

### ケーブル接続と構成に関する考慮事項を確認

NVIDIA SN2100スイッチを設定する前に、次の考慮事項を確認してください。

#### NVIDIAポートの詳細

| スイッチポート  | ポートの使用状況                    |
|----------|-----------------------------|
| swp1s0-3 | 10GbEブレークアウトクラスタポートノード×4    |
| swp2s0-3 | 25GbEブレークアウトクラスタポートノード×4    |
| swp3-14  | 40 / 100GbEクラスタポートノード       |
| swp15-16 | 40 / 100GbEスイッチ間リンク(ISL)ポート |

を参照してください "Hardware Universe" スイッチポートの詳細については、を参照してください。

### 光接続でのリンクアップ遅延

5秒以上のリンクアップ遅延が発生している場合は、Cumulus Linux 5.4以降で高速リンクアップがサポートされます。を使用してリンクを設定できます nv set 次のコマンドを実行します。

```
nv set interface <interface-id> link fast-linkup on
nv config apply
reload the switchd
```

例を示します

```
cumulus@cumulus-cs13:mgmt:~$ nv set interface swp5 link fast-linkup on
cumulus@cumulus-cs13:mgmt:~$ nv config apply
switchd need to reload on this config change
Are you sure? [y/N] y
applied [rev_id: 22]
Only switchd reload required
```

銅線接続のサポート

この問題を修正するには、次の設定変更が必要です。

Cumulus Linux 4.4.3.

1. 40GbE / 100GbE銅線ケーブルを使用して、各インターフェイスの名前を確認します。

 に次の2行を追加します /etc/cumulus/switchd.conf 40GbE / 100GbE銅線ケーブルを使用する すべてのポート (SWP <n>)のファイル:

o interface.swp<n>.enable media depended linkup flow=TRUE

° interface.swp<n>.enable\_short\_tuning=TRUE

例:

cumulus@cumulus:mgmt:~\$ sudo nano /etc/cumulus/switchd.conf
.
.
interface.swp3.enable\_media\_depended\_linkup\_flow=TRUE
interface.swp3.enable\_short\_tuning=TRUE
interface.swp4.enable\_media\_depended\_linkup\_flow=TRUE
interface.swp4.enable\_short\_tuning=TRUE

3. を再起動します switchd サービス:

cumulus@cumulus:mgmt:~\$ sudo systemctl restart switchd.service

4. ポートが動作していることを確認します。

```
cumulus@cumulus:mgmt:~$ net show interface all
```

| State  | Name | Spd  | MTU  | Mode     | LLDP | Summary |
|--------|------|------|------|----------|------|---------|
|        |      |      |      |          |      |         |
| UP     | swp3 | 100G | 9216 | Trunk/L2 |      | Master: |
| bridge | (UP) |      |      |          |      |         |
| UP     | swp4 | 100G | 9216 | Trunk/L2 |      | Master: |
| bridge | (UP) |      |      |          |      |         |

#### Cumulus Linux 5.x

1. 40GbE / 100GbE銅線ケーブルを使用して、各インターフェイスの名前を確認します。

2. を使用してリンクを設定します nv set 次のコマンドを実行します。

° nv set interface <interface-id> link fast-linkup on

- ° nv config apply
- <sup>。</sup>をリロードします switchd サービス

例:

```
cumulus@cumulus:mgmt:~$ nv set interface swp5 link fast-linkup on
cumulus@cumulus:mgmt:~$ nv config apply
switchd need to reload on this config change
Are you sure? [y/N] y
applied [rev_id: 22]
Only switchd reload required
```

3. ポートが動作していることを確認します。

cumulus@cumulus:mgmt:~\$ net show interface all State Name Spd MTU Mode LLDP Summary \_\_\_\_ 100G 9216 UP swp3 Trunk/L2 Master: bridge(UP) UP 100G 9216 Trunk/L2 swp4 Master: bridge(UP)

を参照してください "こちらの技術情報" を参照してください。

Cumulus Linux 4.4.2では、X1151A NIC、X1146A NIC、またはオンボード100GbEポートを搭載したSN2100 スイッチで銅線接続はサポートされません。例:

- ポートe0aとe0b上のAFF A800
- ・ポートe0gとe0hにAFF A320を追加します

### QSAアダプタ

プラットフォームの10GbE / 25GbEクラスタポートへのQSAアダプタを使用して接続すると、リンクが稼働 しないことがあります。

この問題を解決するには、次の手順を実行します。

- 10GbEの場合は、swp1s0-3リンク速度を手動で10000に設定し、自動ネゴシエーションをoffに設定します。
- 25GbEの場合は、swp2s0-3のリンク速度を手動で25000に設定し、自動ネゴシエーションをoffに設定します。

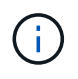

10GbE / 25GbE QSAアダプタを使用する場合は、ブレークアウトされていない40GbE / 100GbEポート(swp3-swp14)に挿入します。ブレークアウト用に設定されたポートにQSAア ダプタを挿入しないでください。

#### ブレークアウトポートのインターフェイス速度を設定しています

スイッチポートのトランシーバによっては、スイッチインターフェイスの速度を固定速度に設定する必要があ ります。10GbEおよび25GbEブレークアウトポートを使用している場合は、自動ネゴシエーションがオフに なっていることを確認し、スイッチのインターフェイス速度を設定します。

```
Cumulus Linux 4.4.3.
例:
```

```
cumulus@cumulus:mgmt:~$ net add int swp1s3 link autoneg off && net com
--- /etc/network/interfaces 2019-11-17 00:17:13.470687027 +0000
+++ /run/nclu/ifupdown2/interfaces.tmp 2019-11-24 00:09:19.435226258
+0000
00 -37,21 +37,21 00
     alias 10G Intra-Cluster Node
     link-autoneg off
     link-speed 10000 <---- port speed set</pre>
     mstpctl-bpduguard yes
     mstpctl-portadminedge yes
     mtu 9216
auto swp1s3
iface swp1s3
     alias 10G Intra-Cluster Node
    link-autoneg off
_
    link-autoneg on
+
     link-speed 10000 <---- port speed set</pre>
     mstpctl-bpduguard yes
     mstpctl-portadminedge yes
     mtu 9216
auto swp2s0
iface swp2s0
     alias 25G Intra-Cluster Node
     link-autoneg off
     link-speed 25000 <---- port speed set</pre>
```

インターフェイスとポートのステータスを調べて、設定が適用されていることを確認します。

| cumulu       | s@cumulus:        | mgmt:~\$ | net sh | ow interface |      |         |         |
|--------------|-------------------|----------|--------|--------------|------|---------|---------|
| State        | Name              | Spd      | MTU    | Mode         | LLDP |         | Summary |
|              |                   |          |        |              |      |         |         |
|              |                   |          |        |              |      |         |         |
| •            |                   |          |        |              |      |         |         |
| •<br>UP      | swp1s0            | 10G      | 9216   | Trunk/L2     | cs07 | (e4c)   | Master: |
| br_def       | ault(UP)          |          |        |              |      |         |         |
| UP           | swp1s1            | 10G      | 9216   | Trunk/L2     | cs07 | (e4d)   | Master: |
| br_def       | ault(UP)          |          |        |              |      |         |         |
| UP           | swp1s2            | 10G      | 9216   | Trunk/L2     | cs08 | (e4c)   | Master: |
| br_def       | ault(UP)          | 100      | 0016   | m 1 (T O     | 0.0  |         |         |
| UP<br>br dof | swpiss            | IUG      | 9216   | Trunk/L2     | CSU8 | (e4a)   | Master: |
| DI_GEI       | ault(Or)          |          |        |              |      |         |         |
|              |                   |          |        |              |      |         |         |
| UP           | swp3              | 40G      | 9216   | Trunk/L2     | cs03 | (e4e)   | Master: |
| br_def       | ault(UP)          |          |        |              |      |         |         |
| UP           | swp4              | 40G      | 9216   | Trunk/L2     | cs04 | (e4e)   | Master: |
| br_def       | ault(UP)          |          |        |              |      |         |         |
| DN           | swp5              | N/A      | 9216   | Trunk/L2     |      |         | Master: |
| br_def       | ault(UP)          | ът / т   | 0010   |              |      |         | Maatawa |
| br def       | swpo<br>ault(IIP) | N/A      | 9210   | I L UIIK/ ЦZ |      |         | Master: |
| DI_GCI<br>DN | swp7              | N/A      | 9216   | Trunk/L2     |      |         | Master: |
| br def       | ault(UP)          | ·        |        | ·            |      |         |         |
|              |                   |          |        |              |      |         |         |
| •            |                   |          |        |              |      |         |         |
| UP           | swp15             | 100G     | 9216   | BondMember   | cs01 | (swp15) | Master: |
| cluste       | r_isl(UP)         |          |        |              |      |         |         |
| UP           | swp16             | 100G     | 9216   | BondMember   | cs01 | (swp16) | Master: |
| CLUSTE       | TTRT(OF)          |          |        |              |      |         |         |
| •            |                   |          |        |              |      |         |         |
|              |                   |          |        |              |      |         |         |

#### Cumulus Linux 5.x

例:

| cumulus@cumulus:mgmt:~\$<br>cumulus@cumulus:mgmt:~\$<br>cumulus@cumulus:mgmt:~\$ | nv set interface swpls3<br>nv set interface swpls3<br>nv show interface swpls | link auto-negotiate off<br>link speed 10G<br>3 |
|----------------------------------------------------------------------------------|-------------------------------------------------------------------------------|------------------------------------------------|
| link                                                                             |                                                                               |                                                |
| auto-negotiate<br>off                                                            | off                                                                           | off                                            |
| duplex<br>full                                                                   | IULL                                                                          | IULL                                           |
| speed                                                                            | 10G                                                                           | 10G                                            |
| 10G<br>fec                                                                       | auto                                                                          | auto                                           |
| auto<br>mtu<br>9216                                                              | 9216                                                                          | 9216                                           |
| [breakout]                                                                       |                                                                               |                                                |
| state<br>up                                                                      | up                                                                            | up                                             |

インターフェイスとポートのステータスを調べて、設定が適用されていることを確認します。

| StateNameSpdMTUModeLLDPSummaryUPswp1s010G9216Trunk/L2cs07 (e4c)Master:br_default(UP)UPswp1s110G9216Trunk/L2cs08 (e4c)Master:br_default(UP)UPswp1s310G9216Trunk/L2cs08 (e4d)Master:br_default(UP)UPswp1s310G9216Trunk/L2cs03 (e4e)Master:br_default(UP)UPswp440G9216Trunk/L2cs04 (e4e)Master:br_default(UP)DNswp5N/A9216Trunk/L2.Master:br_default(UP)DNswp6N/A9216Trunk/L2Master:br_default(UP)DNswp7N/A9216Trunk/L2DNswp7N/A9216Trunk/L2DNswp7N/A9216Trunk/L2<                                                                                                    |
|----------------------------------------------------------------------------------------------------|
|                                                                                                    |
| UP swpls0 10G 9216 Trunk/L2 cs07 (e4c) Master:<br>br_default(UP)<br>UP swpls1 10G 9216 Trunk/L2 cs07 (e4d) Master:<br>br_default(UP)<br>UP swpls2 10G 9216 Trunk/L2 cs08 (e4c) Master:<br>br_default(UP)<br>UP swpls3 10G 9216 Trunk/L2 cs08 (e4d) Master:<br>br_default(UP)<br>UP swp3 40G 9216 Trunk/L2 cs03 (e4e) Master:<br>br_default(UP)<br>UP swp4 40G 9216 Trunk/L2 cs04 (e4e) Master:<br>br_default(UP)<br>DN swp5 N/A 9216 Trunk/L2 Master:<br>br_default(UP)<br>DN swp6 N/A 9216 Trunk/L2 Master:<br>br_default(UP)<br>DN swp7 N/A 9216 Trunk/L2 Master:<br>br_default(UP)                                                                                                    |
| <pre> UP swp1s0 10G 9216 Trunk/L2 cs07 (e4c) Master: br_default(UP) UP swp1s1 10G 9216 Trunk/L2 cs07 (e4d) Master: br_default(UP) UP swp1s2 10G 9216 Trunk/L2 cs08 (e4c) Master: br_default(UP) UP swp1s3 10G 9216 Trunk/L2 cs08 (e4d) Master: br_default(UP) UP swp3 40G 9216 Trunk/L2 cs03 (e4e) Master: br_default(UP) UP swp4 40G 9216 Trunk/L2 cs04 (e4e) Master: br_default(UP) DN swp5 N/A 9216 Trunk/L2 Master: br_default(UP) DN swp6 N/A 9216 Trunk/L2 Master: br_default(UP) DN swp7 N/A 9216 Trunk/L2 Master: br_default(UP)</pre>                                                                                                    |
| UP swp1s0 10G 9216 Trunk/L2 cs07 (e4c) Master:<br>br_default(UP)<br>UP swp1s1 10G 9216 Trunk/L2 cs07 (e4d) Master:<br>br_default(UP)<br>UP swp1s2 10G 9216 Trunk/L2 cs08 (e4c) Master:<br>br_default(UP)<br>UP swp1s3 10G 9216 Trunk/L2 cs08 (e4d) Master:<br>br_default(UP)<br>UP swp3 40G 9216 Trunk/L2 cs03 (e4e) Master:<br>br_default(UP)<br>UP swp4 40G 9216 Trunk/L2 cs04 (e4e) Master:<br>br_default(UP)<br>DN swp5 N/A 9216 Trunk/L2 cs04 (e4e) Master:<br>br_default(UP)<br>DN swp6 N/A 9216 Trunk/L2 Master:<br>br_default(UP)<br>DN swp7 N/A 9216 Trunk/L2 Master:<br>br_default(UP)                                                                                                    |
| br_default(UP)<br>UP swp1s1 10G 9216 Trunk/L2 cs07 (e4d) Master:<br>br_default(UP)<br>UP swp1s2 10G 9216 Trunk/L2 cs08 (e4c) Master:<br>br_default(UP)<br>UP swp1s3 10G 9216 Trunk/L2 cs08 (e4d) Master:<br>br_default(UP)<br>·<br>·<br>UP swp3 40G 9216 Trunk/L2 cs03 (e4e) Master:<br>br_default(UP)<br>UP swp4 40G 9216 Trunk/L2 cs04 (e4e) Master:<br>br_default(UP)<br>DN swp5 N/A 9216 Trunk/L2 Master:<br>br_default(UP)<br>DN swp6 N/A 9216 Trunk/L2 Master:<br>br_default(UP)<br>DN swp7 N/A 9216 Trunk/L2 Master:<br>br_default(UP)                                                                                                    |
| UP       swp1s1       10G       9216       Trunk/L2       cs07 (e4d)       Master:         br_default(UP)       UP       swp1s2       10G       9216       Trunk/L2       cs08 (e4c)       Master:         br_default(UP)       UP       swp1s3       10G       9216       Trunk/L2       cs08 (e4d)       Master:         br_default(UP)       .       .       .       .       .       .         UP       swp3       40G       9216       Trunk/L2       cs03 (e4e)       Master:         br_default(UP)       .       .       .       .       .         UP       swp3       40G       9216       Trunk/L2       cs04 (e4e)       Master:         br_default(UP)       .       .       .       .       .       .         DN       swp5       N/A       9216       Trunk/L2       cs04 (e4e)       Master:         br_default(UP)       .       .       .       .       .       .         DN       swp6       N/A       9216       .       .       .       .         DN       swp7       N/A       9216       .       .       .       .         DN       sw |
| br_default(UP)<br>UP swp1s2 10G 9216 Trunk/L2 cs08 (e4c) Master:<br>br_default(UP)<br>UP swp1s3 10G 9216 Trunk/L2 cs08 (e4d) Master:<br>br_default(UP)<br>UP swp3 40G 9216 Trunk/L2 cs03 (e4e) Master:<br>br_default(UP)<br>UP swp4 40G 9216 Trunk/L2 cs04 (e4e) Master:<br>br_default(UP)<br>DN swp5 N/A 9216 Trunk/L2 Master:<br>br_default(UP)<br>DN swp6 N/A 9216 Trunk/L2 Master:<br>br_default(UP)<br>DN swp7 N/A 9216 Trunk/L2 Master:<br>br_default(UP)                                                                                                    |
| UP swp1s2 10G 9216 Trunk/L2 cs08 (e4c) Master:<br>br_default(UP)<br>UP swp1s3 10G 9216 Trunk/L2 cs08 (e4d) Master:<br>br_default(UP)<br>UP swp3 40G 9216 Trunk/L2 cs03 (e4e) Master:<br>br_default(UP)<br>UP swp4 40G 9216 Trunk/L2 cs04 (e4e) Master:<br>br_default(UP)<br>DN swp5 N/A 9216 Trunk/L2 Master:<br>br_default(UP)<br>DN swp6 N/A 9216 Trunk/L2 Master:<br>br_default(UP)<br>DN swp7 N/A 9216 Trunk/L2 Master:<br>br_default(UP)                                                                                                    |
| br_default(UP)<br>UP swp1s3 10G 9216 Trunk/L2 cs08 (e4d) Master:<br>br_default(UP)<br>UP swp3 40G 9216 Trunk/L2 cs03 (e4e) Master:<br>br_default(UP)<br>UP swp4 40G 9216 Trunk/L2 cs04 (e4e) Master:<br>br_default(UP)<br>DN swp5 N/A 9216 Trunk/L2 Master:<br>br_default(UP)<br>DN swp6 N/A 9216 Trunk/L2 Master:<br>br_default(UP)<br>DN swp7 N/A 9216 Trunk/L2 Master:<br>br_default(UP)                                                                                                    |
| UP       swp1s3       10G       9216       Trunk/L2       cs08 (e4d)       Master:         br_default(UP)       .       .       .       .       .         UP       swp3       40G       9216       Trunk/L2       cs03 (e4e)       Master:         br_default(UP)       .       .       .       .       .         UP       swp3       40G       9216       Trunk/L2       cs03 (e4e)       Master:         br_default(UP)       .       .       .       .       .         DN       swp5       N/A       9216       Trunk/L2       .       .         DN       swp6       N/A       9216       Trunk/L2       .       .         DN       swp6       N/A       9216       Trunk/L2       .       .         DN       swp6       N/A       9216       Trunk/L2       .       .         DN       swp7       N/A       9216       Trunk/L2       .       .         DN       swp7       N/A       9216       Trunk/L2       .       .         br_default(UP)       .       .       .       .       .       .         DN       swp7                                  |
| <pre>br_default(UP) UP swp3 40G 9216 Trunk/L2 cs03 (e4e) Master: br_default(UP) UP swp4 40G 9216 Trunk/L2 cs04 (e4e) Master: br_default(UP) DN swp5 N/A 9216 Trunk/L2 Master: br_default(UP) DN swp6 N/A 9216 Trunk/L2 Master: br_default(UP) DN swp7 N/A 9216 Trunk/L2 Master: br_default(UP)</pre>                                                                                                    |
| UP swp3 40G 9216 Trunk/L2 cs03 (e4e) Master:<br>br_default(UP)<br>UP swp4 40G 9216 Trunk/L2 cs04 (e4e) Master:<br>br_default(UP)<br>DN swp5 N/A 9216 Trunk/L2 Master:<br>br_default(UP)<br>DN swp6 N/A 9216 Trunk/L2 Master:<br>br_default(UP)<br>DN swp7 N/A 9216 Trunk/L2 Master:<br>br_default(UP)                                                                                                    |
| UP swp3 40G 9216 Trunk/L2 cs03 (e4e) Master:<br>br_default(UP)<br>UP swp4 40G 9216 Trunk/L2 cs04 (e4e) Master:<br>br_default(UP)<br>DN swp5 N/A 9216 Trunk/L2 Master:<br>br_default(UP)<br>DN swp6 N/A 9216 Trunk/L2 Master:<br>br_default(UP)<br>DN swp7 N/A 9216 Trunk/L2 Master:<br>br_default(UP)                                                                                                    |
| br_default(UP)<br>UP swp4 40G 9216 Trunk/L2 cs04 (e4e) Master:<br>br_default(UP)<br>DN swp5 N/A 9216 Trunk/L2 Master:<br>br_default(UP)<br>DN swp6 N/A 9216 Trunk/L2 Master:<br>br_default(UP)<br>DN swp7 N/A 9216 Trunk/L2 Master:<br>br_default(UP)                                                                                                    |
| UP swp4 40G 9216 Trunk/L2 cs04 (e4e) Master:<br>br_default(UP)<br>DN swp5 N/A 9216 Trunk/L2 Master:<br>br_default(UP)<br>DN swp6 N/A 9216 Trunk/L2 Master:<br>br_default(UP)<br>DN swp7 N/A 9216 Trunk/L2 Master:<br>br_default(UP)                                                                                                    |
| br_default(UP)<br>DN swp5 N/A 9216 Trunk/L2 Master:<br>br_default(UP)<br>DN swp6 N/A 9216 Trunk/L2 Master:<br>br_default(UP)<br>DN swp7 N/A 9216 Trunk/L2 Master:<br>br_default(UP)                                                                                                    |
| DN swp5 N/A 9216 Trunk/L2 Master:<br>br_default(UP)<br>DN swp6 N/A 9216 Trunk/L2 Master:<br>br_default(UP)<br>DN swp7 N/A 9216 Trunk/L2 Master:<br>br_default(UP)                                                                                                    |
| br_default(UP)<br>DN swp6 N/A 9216 Trunk/L2 Master:<br>br_default(UP)<br>DN swp7 N/A 9216 Trunk/L2 Master:<br>br_default(UP)                                                                                                    |
| DN swp6 N/A 9216 Trunk/L2 Master:<br>br_default(UP)<br>DN swp7 N/A 9216 Trunk/L2 Master:<br>br_default(UP)                                                                                                    |
| Dr_default(UP)<br>DN swp7 N/A 9216 Trunk/L2 Master:<br>br_default(UP)                                                                                                    |
| br_default(UP)                                                                                                    |
|                                                                                                    |
|                                                                                                    |
|                                                                                                    |
| UP swp15 100G 9216 BondMember cs01 (swp15) Master:                                                                                                    |
| cluster_isl(UP)                                                                                                    |
| UP swp16 100G 9216 BondMember cs01 (swp16) Master:                                                                                                    |
| cluster_isl(UP)                                                                                                    |
|                                                                                                    |
|                                                                                                    |

次の手順

"NS224シェルフをスイッチ接続型ストレージとしてケーブル接続します"。

## **NS224**シェルフをスイッチ接続ストレージとしてケーブル接続 します

NS224ドライブシェルフを(直接接続型ストレージではなく)スイッチ接続型ストレー

ジとしてケーブル接続する必要があるシステムの場合は、ここに記載された情報を使用 してください。

•NS224 ドライブシェルフをストレージスイッチ経由でケーブル接続します。

"スイッチ接続型NS224ドライブシェルフのケーブル接続"

 使用しているプラットフォームモデルでサポートされているストレージスイッチやケーブルなどのハード ウェアを確認します。

"NetApp Hardware Universe の略"

次の手順

"Cumulus LinuxをCumulusモードでインストールします" または "Cumulus LinuxをONIEモードでインストー ルします"。 Copyright © 2024 NetApp, Inc. All Rights Reserved. Printed in the U.S.このドキュメントは著作権によって保護されています。著作権所有者の書面による事前承諾がある場合を除き、画像媒体、電子媒体、および写真複写、記録媒体、テープ媒体、電子検索システムへの組み込みを含む機械媒体など、いかなる形式および方法による複製も禁止します。

ネットアップの著作物から派生したソフトウェアは、次に示す使用許諾条項および免責条項の対象となりま す。

このソフトウェアは、ネットアップによって「現状のまま」提供されています。ネットアップは明示的な保 証、または商品性および特定目的に対する適合性の暗示的保証を含み、かつこれに限定されないいかなる暗示 的な保証も行いません。ネットアップは、代替品または代替サービスの調達、使用不能、データ損失、利益損 失、業務中断を含み、かつこれに限定されない、このソフトウェアの使用により生じたすべての直接的損害、 間接的損害、偶発的損害、特別損害、懲罰的損害、必然的損害の発生に対して、損失の発生の可能性が通知さ れていたとしても、その発生理由、根拠とする責任論、契約の有無、厳格責任、不法行為(過失またはそうで ない場合を含む)にかかわらず、一切の責任を負いません。

ネットアップは、ここに記載されているすべての製品に対する変更を随時、予告なく行う権利を保有します。 ネットアップによる明示的な書面による合意がある場合を除き、ここに記載されている製品の使用により生じ る責任および義務に対して、ネットアップは責任を負いません。この製品の使用または購入は、ネットアップ の特許権、商標権、または他の知的所有権に基づくライセンスの供与とはみなされません。

このマニュアルに記載されている製品は、1つ以上の米国特許、その他の国の特許、および出願中の特許によって保護されている場合があります。

権利の制限について:政府による使用、複製、開示は、DFARS 252.227-7013(2014年2月)およびFAR 5252.227-19(2007年12月)のRights in Technical Data -Noncommercial Items(技術データ - 非商用品目に関 する諸権利)条項の(b)(3)項、に規定された制限が適用されます。

本書に含まれるデータは商用製品および / または商用サービス(FAR 2.101の定義に基づく)に関係し、デー タの所有権はNetApp, Inc.にあります。本契約に基づき提供されるすべてのネットアップの技術データおよび コンピュータ ソフトウェアは、商用目的であり、私費のみで開発されたものです。米国政府は本データに対 し、非独占的かつ移転およびサブライセンス不可で、全世界を対象とする取り消し不能の制限付き使用権を有 し、本データの提供の根拠となった米国政府契約に関連し、当該契約の裏付けとする場合にのみ本データを使 用できます。前述の場合を除き、NetApp, Inc.の書面による許可を事前に得ることなく、本データを使用、開 示、転載、改変するほか、上演または展示することはできません。国防総省にかかる米国政府のデータ使用権 については、DFARS 252.227-7015(b)項(2014年2月)で定められた権利のみが認められます。

#### 商標に関する情報

NetApp、NetAppのロゴ、http://www.netapp.com/TMに記載されているマークは、NetApp, Inc.の商標です。その他の会社名と製品名は、それを所有する各社の商標である場合があります。